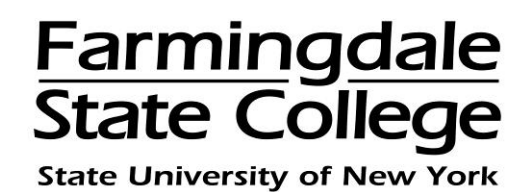

## HOW TO PAY A PAYMENT PLAN INSTALLMENT ONLINE

When enrolling in the payment plan, if you did not schedule your payments to be debited from your account automatically on the due date, you will need to make the payments on or before each installment due date.

Please note: Failure to make your payment by the installment due date will result in late fees, penalties and holds for future services being placed on your account.

To pay online using a credit card, log into the Payment Center by going to <u>www.farmingdale.edu</u>  $\rightarrow$  under "*Current Students*" click "*Pay Your Bill*"

In the Payment Center, click the "Payments" tab

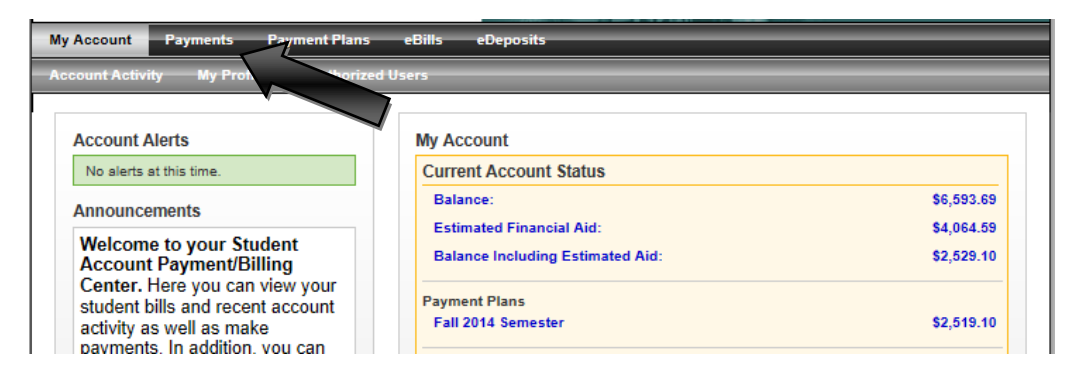

In the "**Payment Plan Installments**" section → click "**Pay**" next to the installment to be paid

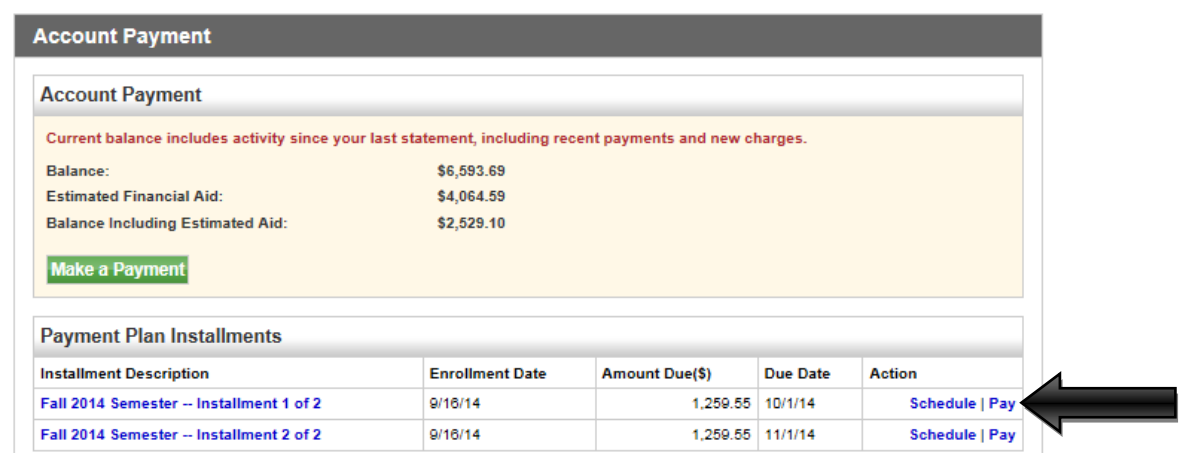

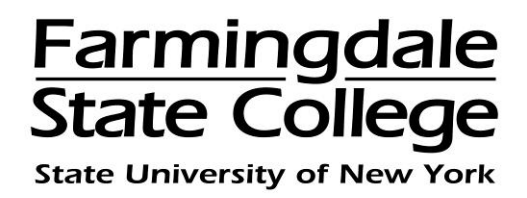

Please note: When enrolling in the payment plan if you elected to schedule your payments, the installments will appear in the "**Pending Payments**" section. The payment will automatically be debited from your saved payment method on the installment due date.

| Pending Payments                                                              |       |              |            |               |
|-------------------------------------------------------------------------------|-------|--------------|------------|---------------|
| The payments listed below will be automatically completed on the dates shown. |       |              |            |               |
| Payment Description                                                           | Payer | Payment Date | Amount(\$) | Action        |
| Fall 2014 Semester Installment 2 of 2                                         |       | 11/1/14      | 1,259.55   | Edit   Delete |

The amount due for the installment will default into the "**Payment Amount**" box. To continue with the payment  $\rightarrow$  click "**Continue**"

| unt Payment Payment History A      | utomatic Bill Payment |                                    |            |         |
|------------------------------------|-----------------------|------------------------------------|------------|---------|
| ayment Plan Installment Payn       | nent                  |                                    |            |         |
| Amount Pa                          | ayment Method         | Confirma                           | tion       | Receipt |
| Fall 2014 Semester Installment 1 o | f 2<br>9/16/14        | Payment Options<br>Payment Amount: | \$ 1259.55 | 4       |
| Amount Due:                        | \$1,259.55            | Payment Date:                      | 9/16/14    |         |
| Due Date:                          | 10/1/14               |                                    |            |         |
| Cancel Continue                    |                       |                                    |            |         |

Choose a payment method via drop down menu. There is an option to pay with a new credit card or a credit card which you have already saved as a payment method  $\rightarrow$  click "Select"

| Amount               | Payment Method | Confirmation | Recei |
|----------------------|----------------|--------------|-------|
| Select Payment Metho | od             |              |       |
| Prumont amount .     | 1 259 55       |              |       |
| Fayment amount: \$   | 1,255.55       |              |       |

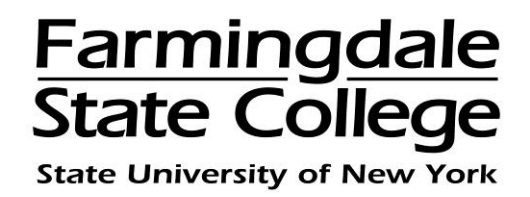

If you selected "**New Credit Card**" as your payment method, you will be required to complete the billing section. Everything with a red asterisk (\*) must be filled out to continue  $\rightarrow$  click "**Continue**"

If you have previously saved the credit card information  $\rightarrow$  select the name you gave the payment method when you saved it  $\rightarrow$  click "**Continue**"

| ayment Plan Ins   | tallment Payment |                                                   |                   |
|-------------------|------------------|---------------------------------------------------|-------------------|
| Amount            | Payment Method   | Confirmation                                      | Receipt           |
| Select Payment Me | thod             |                                                   |                   |
| Payment amount:   | \$1,259.55       | Account Information<br>*Indicates required fields |                   |
| Payment method:   | Credit Card      | *Card account number:                             |                   |
| Select            |                  | *Name on card:                                    |                   |
|                   |                  | *Card expiration date: 09                         | 2015              |
|                   |                  | *Credit card type:                                |                   |
|                   |                  | *Card Verification Value: (View example)          |                   |
|                   |                  | Cardholder Billing Information                    |                   |
|                   |                  | *Billing address:                                 |                   |
|                   |                  | Billing address line two:                         |                   |
|                   |                  | *City:                                            |                   |
|                   |                  | *State/Province: Sele                             | ct State/Province |
|                   |                  | *Postal code:                                     |                   |
|                   |                  | Option to Save                                    |                   |
|                   |                  | Save this payment method for fut                  | ure use           |
|                   |                  | Save payment method as:<br>(e.g. My CreditCard)   |                   |
|                   |                  | Continue Previous Step Ca                         | ancel             |

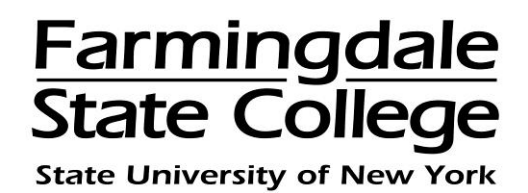

Review the payment information, to continue  $\rightarrow$  click "Submit Payment"

| Amount                     | Payment Method                        | Confirmation | Receip |
|----------------------------|---------------------------------------|--------------|--------|
| Submit Payment             |                                       |              |        |
| Please review the transact | on details, then submit your payment. |              |        |
| Payment date:              |                                       |              |        |
| Payment amount:            |                                       |              |        |
| Payment type:              |                                       |              |        |
| Card account number:       |                                       |              |        |
| Name on card:              |                                       |              |        |
| Card expiration date:      |                                       |              |        |
| Credit card type:          |                                       |              |        |
| Billing address:           |                                       |              |        |
| City:                      |                                       |              |        |
| State/Province:            |                                       |              |        |
| Postal Code:               |                                       |              |        |
| E-mail:                    |                                       |              |        |

Print the "**Payment Receipt**" page for your records. An email confirmation will be sent to your Farmingdale email account. Information regarding your payment plan will be sent to your Farmingdale email account, please check your email account regularly.

| ayment Plan Installment Payment                          |                                                                |                                     |                           |  |
|----------------------------------------------------------|----------------------------------------------------------------|-------------------------------------|---------------------------|--|
| Thank you for your payment see the Payment History.      | t. We will send you a confirmation e-mail wi                   | th payment details. For a record of | all your payments, please |  |
| Amount                                                   | Payment Method                                                 | Confirmation Rece                   |                           |  |
| Payment Receipt                                          |                                                                |                                     |                           |  |
| Your payment in the amou<br>Please print this page for y | int of \$1,259.55 was successful. A confirmat<br>your records. | tion email was sent to              | ARMINGDALE.EDU.           |  |
| Confirmation number:                                     |                                                                |                                     |                           |  |
| Payment date:                                            |                                                                |                                     |                           |  |
| Amount paid:                                             |                                                                |                                     |                           |  |
| Transaction type:                                        |                                                                |                                     |                           |  |
| Student name:                                            |                                                                |                                     |                           |  |
| Paid to:                                                 |                                                                |                                     |                           |  |
| Web address:                                             |                                                                |                                     |                           |  |
| Account number:                                          |                                                                |                                     |                           |  |
| Card type:                                               |                                                                |                                     |                           |  |
| Name on card:                                            |                                                                |                                     |                           |  |
|                                                          |                                                                |                                     |                           |  |